Modern Campus Curriculum

# NEW COURSE PROPOSAL

Training Guide

## **New Course Proposal Pre-Submission**

Before submitting a new course proposal, having the right information prepared will make the process smoother and more efficient. To ensure your proposal moves forward without delays, be sure you have the following details ready:

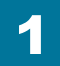

### Have your SYLLABUS COMPLETE

Before submitting a new course proposal in Modern Campus Curriculum, ensure your syllabus is fully developed, as it helps reviewers evaluate course content, learning outcomes, and alignment with institutional requirements, streamlining the approval process and reducing delays. Your syllabus should include: (1) a 14-week outline of the subject matter, (2) titles of textbooks, lab manuals, and/or required readings, and (3) the grading scale and criteria— for 4000-level courses, specify graduate student grading criteria if requirements differ for graduate and undergraduate students.

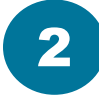

## Calculate your COURSE CONTACT HOURS

For a quick reference on calculating course contact hours correctly, please refer to page 2 of the guide. Ensuring accurate contact hour calculations is essential for proposal approval and smooth progression through the workflow. Mistakes in this area can cause delays and require revisions, so be sure to check the guide for step-by-step instructions and best practices before submitting your proposal.

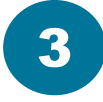

### Write your COURSE JUSTIFICATION

When submitting a new course proposal in Modern Campus Curriculum, enter a justification in the designated text box. This should explain the course's need, curricular fit, and impact on students and programs. Address any duplication with existing courses and include statements from other departments on potential overlap. A clear justification strengthens your proposal and speeds approval.

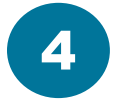

## **Gather SUPPORTING DOCUMENTS**

Modern Campus Curriculum allows you to upload supporting documents to strengthen your course proposal. These may include support letters from other departments, endorsements from industry partners or community affiliates, and documentation of compliance with accrediting bodies. Collecting these materials in advance ensures a smoother review process and demonstrates the necessity and impact of your course.

## **Course Contact Hours Matter**

Save time and avoid errors! Use the tables below to quickly and accurately calculate your course credit hours. These guides ensure your proposals align with credit hour requirements, keeping the approval process smooth and hassle-free. Double-check your calculations here before submitting!

## **Hours Breakdown by Credit Hour**

(Based on a 15 week schedule)

| CREDIT HOURS | WEEKLY<br>CONTACT HOURS | MINIMUM WEEKLY<br>OUT-OF-CLASS HOURS | TOTAL HOURS<br>PER SEMESTER |
|--------------|-------------------------|--------------------------------------|-----------------------------|
| 1            | 1                       | 2                                    | 45                          |
| 2            | 2                       | 4                                    | 90                          |
| 3            | 3                       | 6                                    | 135                         |
| 4            | 4                       | 8                                    | 180                         |
| 5            | 5                       | 10                                   | 225                         |
| 6            | 6                       | 12                                   | 270                         |

#### I ah Hours Breakdown hv Credit Hour

| CREDIT HOURS | WEEKLY<br>CONTACT HOURS | MINIMUM WEEKLY<br>OUT-OF-CLASS HOURS | TOTAL HOURS<br>PER SEMESTER |
|--------------|-------------------------|--------------------------------------|-----------------------------|
| 1            | 2-3                     | 2                                    | 60                          |
| 2            | 4-6                     | 4                                    | 120                         |
| 3            | 6-9                     | 6                                    | 180                         |
| 4            | 8-12                    | 8                                    | 240                         |
| 5            | 10-15                   | 10                                   | 300                         |
| 6            | 12-18                   | 12                                   | 360                         |

## **Going Paperless...**

Follow the number guide to see how the old form integrates into Modern Campus Curriculum

|                                                                                                    |                                                                                                    | REQUEST FOR A                                                                                                    | ADDI                                                                                         | FION OF NE                                                                                                    | W COURSE                                                                                                    | FOR<br>ADMINI<br>USE<br>USE<br>USE<br>USE<br>USE<br>Effective: _               |                                                   |
|----------------------------------------------------------------------------------------------------|----------------------------------------------------------------------------------------------------|----------------------------------------------------------------------------------------------------|----------------------------------------------------------------------------------------------|----------------------------------------------------------------------------------------------------|----------------------------------------------------------------------------------------------------|--------------------------------------------------------------------------------|---------------------------------------------------|
| Department 2                                                                                                    |                                                                                                    |                                                                                                    |                                                                                              |                                                                                                    |                                                                                                    |                                                                                |                                                   |
| Department                                                                                                    |                                                                                                    |                                                                                                    |                                                                                              |                                                                                                    |                                                                                                    |                                                                                |                                                   |
| Date                                                                                                    |                                                                                                    |                                                                                                    |                                                                                              |                                                                                                    |                                                                                                    |                                                                                |                                                   |
| PROPOSED COURSE DESCR<br>Rubric & 3 Title                                                                                                    | IPTION                                                                                                    |                                                                                                    |                                                                                              |                                                                                                    |                                                                                                    |                                                                                |                                                   |
| Short Title (≤ 19 characters)                                                                                                    |                                                                                                    |                                                                                                    |                                                                                              |                                                                                                    |                                                                                                    |                                                                                |                                                   |
| Semester Hours of Credit                                                                                                    | 7                                                                                                    |                                                                                                    |                                                                                              |                                                                                                    |                                                                                                    |                                                                                |                                                   |
| If combination course type, # hrs.<br>CREDIT for                                                                                                    | of Le                                                                                                    | ecture: _                                                                                                    |                                                                                              | Lab/Sem/Rec                                                                                                    | :                                                                                                    |                                                                                |                                                   |
| Repeat Credit Max. (if repeatab                                                                                                    | ole):                                                                                                    | credit ho                                                                                                    | ours G                                                                                       | raduate Credit?                                                                                                    | 18                                                                                                    |                                                                                | No                                                |
| Credit will not be given for this                                                                                                    | course and                                                                                                    | :                                                                                                    | I                                                                                            | •                                                                                                    |                                                                                                    |                                                                                |                                                   |
| Course Type (Indicate CONTA                                                                                                    | CT hours in                                                                                                    | the appropriate                                                                                                    | course type.                                                                                 | ) 8                                                                                                    |                                                                                                    |                                                                                |                                                   |
| Lecture _ Lab Semina                                                                                                    | r Recitatio                                                                                                    | n Lec/Rec                                                                                                    | Lec/Sem                                                                                      | Lec/Lab                                                                                                    | Res/Ind                                                                                                    | Clin/Pract                                                                     | Intern                                            |
|                                                                                                    | /                                                                                                    |                                                                                                    | 20.20)                                                                                       |                                                                                                    |                                                                                                    |                                                                                |                                                   |
| Maximum enrollment per section                                                                                                    | on: (use inte                                                                                                    | eger, e.g. 25 not                                                                                                    | 20-30)                                                                                       | _                                                                                                    |                                                                                                    |                                                                                |                                                   |
| Maximum enrollment per sectio<br>Grading System: Letter Grade<br>**(Attach j<br><u>Course Description:</u><br>(Concise catalog statement exactly                                                                                                    | n: (use inte<br>14<br>ustification<br>as you wish                                                                                                    | Pager, e.g. 25 Not<br>Pass/Fail<br>if the proposed of<br>it to appear in the of                                                                                                    | course will n                                                                                | Final Exam:**<br>Not hold a final ex<br>(22)                                                                                                    | Yes _<br>xam during exar                                                                                                    | nination week.                                                                 | No<br>**                                          |
| Maximum enrollment per section<br>Grading System: Letter Grade<br>**(Attach j<br>Course Description:<br>(Concise catalog statement exactly                                                                                                    | as you wish                                                                                                    | Pager, e.g. 25 Not<br>Pass/Fail<br>if the proposed of<br>it to appear in the of                                                                                                    | -<br>                                                                                        | Final Exam:**<br>Not hold a final ex<br>(22)                                                                                                    | Yes _<br>xam during exar                                                                                                    | nination week.,                                                                | No<br>**                                          |
| Maximum enrollment per sectio<br>Grading System: Letter Grade<br>**(Attach j<br>Course Description:<br>(Concise catalog statement exactly<br>BUDGET IMPACT (IF ANSW                                                                                                    | n: (use inte<br>14<br>ustification<br>as you wish<br>ER TO AN                                                                                                    | Pager, e.g. 25 Not<br>Pass/Fail<br>if the proposed of<br>it to appear in the of<br>Y QUESTION IS                                                                                                    | "YES", AT                                                                                    | Final Exam:**<br>iot hold a final ex<br>22) 5<br>FACH EXPLANA                                                                                                    | Yes _<br>xam during exar                                                                                                    | nination week.                                                                 | No<br>**                                          |
| Maximum enrollment per sectio<br>Grading System: Letter Grade<br>**(Attach j<br>Course Description:<br>(Concise catalog statement exactly<br>BUDGET IMPACT (IF ANSW<br>If this course is approved, will                                                                                                    | en: (use inte<br>14)<br>ustification<br>as you wish<br>ER TO AN<br>additional s                                                                                                    | Pager, e.g. 25 hot         Pass/Fail         if the proposed of         it to appear in the of         Y QUESTION IS         taff be needed?                                                                                                    | Seneral Catalo                                                                               | Final Exam:**<br>iot hold a final ex<br>22) 5 TACH EXPLANA                                                                                                    | Yes _<br>xam during exar                                                                                                    | nination week,                                                                 | No<br>***                                         |
| Maximum enrollment per sectio<br>Grading System: Letter Grade<br>**(Attach j<br>Course Description:<br>Concise catalog statement exactly<br>BUDGET IMPACT (IF ANSW<br>If this course is approved, will<br>Will additional space, equipment                                                                                                    | ER TO ANY<br>additional s<br>nt, special li                                                                                                    | Pass/Fail if the proposed of the proposed of the propo | "YES", ATT                                                                                   | Final Exam:** ot hold a final exam:** ot hold a final exam: 222 232 5 FACH EXPLANA or expense be inv                                                                                                    | Yes _<br>xam during exar<br>NTION.<br>rolved?                                                                                      | nination week.,                                                                | No                                                |
| Maximum enrollment per sectio<br>Grading System: Letter Grade<br>**(Attach j<br>Course Description:<br>(Concise catalog statement exactly<br>BUDGET IMPACT (IF ANSW<br>If this course is approved, will<br>Will additional space, equipmen<br>Academic Affairs Approval:                                                                                                    | en: (use inter<br>14<br>ustification<br>as you wish<br>ER TO AN<br>additional s<br>nt, special li                                                                                    | Pager, e.g. 25 hot         Pass/Fail         if the proposed of         it to appear in the of         Y QUESTION IS         taff be needed?         brary materials of                                                                                                    | "YES", AT                                                                                    | Final Exam:**<br>Not hold a final ex<br>22.2<br>5<br>TACH EXPLANA<br>or expense be inv                                                                                                    | Yes _<br>xam during exar<br>ATION.<br>rolved?                                                                                      | Yes                                                                            | No<br>**<br>No<br>No(Date                         |
| Maximum enrollment per sectio<br>Grading System: Letter Grade<br>**(Attach j<br>Course Description:<br>(Concise catalog statement exactly<br>BUDGET IMPACT (IF ANSW<br>If this course is approved, will<br>Will additional space, equipmen<br>Academic Affairs Approval:<br>ATTACHMENTS (ATTACH TH                                                                                                    | ER TO ANY<br>additional s<br>it, special li                                                                                                    | Y QUESTION IS<br>taff be needed?<br>brary materials o                                                                                                    | "YES", ATT<br>r other majo                                                                   | Final Exam:**<br>tot hold a final exam:<br>222 5<br>FACH EXPLANA<br>or expense be inv<br>L) 21 22                                                                                                    | Yes _<br>xam during exar                                                                                                    | Yes<br>Yes                                                                     | No                                                |
| Maximum enrollment per sectio<br>Grading System: Letter Grade<br>**(Attach j<br>Course Description:<br>(Concise catalog statement exactly<br>BUDGET IMPACT (IF ANSW<br>If this course is approved, will -<br>Will additional space, equipmen<br>Academic Affairs Approval:<br>ATTACHMENTS (ATTACH TH<br>JUSTIFICATION: Justification mus<br>SYLLABUS: Including 14 week out<br>(For 4000-level, specify gr                                                                                                    | ER TO ANY<br>additional s<br>it, special li<br>IE FOLLOV<br>texplain why<br>ine of the su<br>aduate stude                                                                            | Pager, e.g. 25 hot         Pass/Fail         if the proposed of         it to appear in the of         y QUESTION IS         taff be needed?         brary materials of         VING TO YOUR         this course is need         bject matter; titles of         ont grading criteria i                                                                                                    | "YES", AT<br>rother majo<br>PROPOSAI<br>led and how it<br>f text, lab mai<br>f requirement   | Final Exam:**<br>tot hold a final exam:<br>222 5<br>FACH EXPLANA<br>or expense be inv<br>L) (21) (22)<br>t fits into the curric<br>nual, and/or require<br>s differ for graduat                                                                                                    | Yes                                                                                                    | Yes<br>Yes<br>Yes<br>e duplicate other<br>ng scale and crite<br>ate students). | No                                                |
| Maximum enrollment per sectio<br>Grading System: Letter Grade<br>**(Attach j<br>Course Description:<br>(Concise catalog statement exactly<br>BUDGET IMPACT (IF ANSW<br>If this course is approved, will<br>Will additional space, equipmen<br>Academic Affairs Approval:<br>ATTACHMENTS (ATTACH TH<br>JUSTIFICATION: Justification musi<br>SYLLABUS: Including 14 week out<br>(For 4000-level, specify gr                                                                                                    | ER TO AN<br>additional s<br>ht, special li<br>EFOLLOV<br>explain why<br>ine of the su<br>aduate stude                                                                                | Pager, e.g. 25 hot         Pass/Fail         if the proposed of         it to appear in the of         it to appear in the of         y QUESTION IS         taff be needed?         brary materials of         vING TO YOUR         this course is need         bject matter; titles c         ent grading criteria i                                                                                                    | "YES", AT<br>r other majo<br>PROPOSAI<br>led and how it<br>f text, lab mai<br>f requirement  | Final Exam:**<br>Not hold a final exam:<br>2222 5<br>FACH EXPLANA<br>FACH EXPLANA<br>Fract EXPLANA<br>Fract Explose be inv<br>1. (21) (22)<br>22.<br>fits into the curric<br>nual, and/or require<br>s differ for graduat                                                                                                    | Yes _<br>xam during exan<br>ATION.<br>rolved?<br>ula. Will the course<br>ed readings; gradin<br>e and undergradua                  | Yes<br>Yes<br>Yes<br>e duplicate other<br>ng scale and crite<br>ate students). | No<br>**<br>No No (Date courses? ria              |
| Maximum enrollment per sectio<br>Grading System: Letter Grade<br>**(Attach j<br>Course Description:<br>(Concise catalog statement exactly<br>BUDGET IMPACT (IF ANSW<br>If this course is approved, will<br>Will additional space, equipmen<br>Academic Affairs Approval:<br>ATTACHMENTS (ATTACH TH<br>JUSTIFICATION: Justification musi<br>SYLLABUS: Including 14 week out<br>(For 4000-level, specify gr<br>APPROVALS<br>Department Faculty Approval Date                                                                                              | ER TO AN<br>additional s<br>nt, special li<br>EFOLLOV<br>texplain why<br>ine of the su<br>aduate stude                                                                               | Pager, e.g. 25 hot         Pass/Fail         if the proposed of         it to appear in the of         it to appear in the of         y QUESTION IS         taff be needed?         brary materials of         vING TO YOUR         this course is need         bject matter; titles of         int grading criteria if                                                                                                    | "YES", AT<br>r other majo<br>PROPOSAI<br>led and how if<br>f text, lab mai<br>f requirement: | Final Exam:**<br>tot hold a final exam:<br>at hold a final example<br>at hold a final example<br>at hold                                                                                                    | Yes<br>xam during exar<br>XTION.<br>volved?<br>ula. Will the course<br>ed readings; gradin<br>e and undergradue<br>y Approval Date | e duplicate other<br>scale and crite<br>ate students).                         | No<br>**<br>No No No (Date courses? ria           |
| Maximum enrollment per sectio<br>Grading System: Letter Grade<br>**(Attach j<br>Course Description:<br>(Concise catalog statement exactly<br>BUDGET IMPACT (IF ANSW<br>If this course is approved, will<br>Will additional space, equipmer<br>Academic Affairs Approval:<br>ATTACHMENTS (ATTACH TH<br>JUSTIFICATION: Justification mus<br>SYLLABUS: Including 14 week out<br>(For 4000-level, specify gr<br>APPROVALS<br>Department Faculty Approval Date                                                                                               | ER TO AN<br>additional s<br>tt, special li<br>EF FOLLOV<br>t explain why<br>aduate stude                                                                                             | Pager, e.g. 25 hot         Pass/Fail         if the proposed of         it to appear in the of         it to appear in the of         y QUESTION IS         taff be needed?         brary materials of         vING TO YOUR         this course is need         bject matter; titles of         int grading criteria if                                                                                                    | "YES", ATT<br>r other majo PROPOSAI led and how it<br>f text, lab main                       | Final Exam:**<br>tot hold a final exam:<br>tot hold a final example<br>and the second second                                                                                                    | Yes<br>xam during exar<br>ATION.<br>rolved?<br>ula. Will the courso<br>ed readings; gradin<br>e and undergradua<br>y Approval Date | e duplicate other<br>ng scale and crite<br>ate students).                      | No<br>**<br>No No (Date<br>courses?<br>ría        |
| Maximum enrollment per sectio<br>Grading System: Letter Grade<br>**(Attach j<br>Course Description:<br>Concise catalog statement exactly<br>Grading System:<br>Concise catalog statement exactly<br>(Foncise catalog statement exactly<br>BUDGET IMPACT (IF ANSW<br>If this course is approved, will<br>Will additional space, equipmen<br>Academic Affairs Approval:<br>MITACHMENTS (ATTACH TH<br>JUSTIFICATION: Justification musi<br>SYLLABUS: Including 14 week out<br>(For 4000-level, specify gr<br>APPROVALS<br>Department Faculty Approval Date | er to any<br>as you wish<br>as you wish<br>er to any<br>additional s<br>additional s<br>additional s<br>at, special li<br>in terplain why<br>ine of the su<br>aduate stude<br>(date) | Y QUESTION IS<br>taff be needed?<br>brary materials of<br>VING TO YOUR<br>this course is need<br>bject matter; titles c<br>ent grading criteria i                                                                                                    | "YES", ATT<br>r other majo                                                                   | Final Exam:**<br>oot hold a final exam:<br>22225<br>TACH EXPLANA<br>or expense be inv<br>1 (21) (22)<br>1 (22)<br>1 | Yes                                                                                                    | e duplicate other<br>ng scale and crite<br>ate students).                      | No<br>**<br>No No (Date<br>courses? ria<br>(date) |
| Maximum enrollment per sectio<br>Grading System: Letter Grade<br>**(Attach j<br>Course Description:<br>(Concise catalog statement exactly<br>BUDGET IMPACT (IF ANSW<br>If this course is approved, will -<br>Will additional space, equipmen<br>Academic Affairs Approval:<br>ATTACHMENTS (ATTACH TH<br>JUSTIFICATION: Justification musi<br>SYLLABUS: Including 14 week out<br>(For 4000-level, specify gr<br>APPROVALS<br>Department Faculty Approval Date<br>Department Chair Signature<br>Staduate Dean Signature                                   | er to any<br>as you wish<br>er to any<br>additional s<br>at, special li<br>explain why<br>ine of the su<br>aduate stude<br>(date)<br>(date)                                          | Pager, e.g. 25 hot<br>Pass/Fail<br>if the proposed of<br>it to appear in the of<br>the proposed of<br>it to appear in the of<br>Y QUESTION IS<br>taff be needed?<br>brary materials of<br>VING TO YOUR<br>this course is need<br>bject matter; titles of<br>ent grading criteria i                                                                                                    | "YES", ATT<br>r other majo<br>PROPOSAI<br>led and how it<br>f text, lab mai<br>f requirement | Final Exam:**<br>iot hold a final exam:<br>iot hold a final example<br>iot hold a final example<br>222 5<br>FACH EXPLANA<br>in expense be inv<br>inverse be inverse<br>inverse be inverse<br>inverse be inve                                                                                                    | Yes                                                                                                    | nination week.,                                                                | No                                                |

## **New Course Proposal Submission Steps**

- 1. From your Dashboard, click the New Proposal button
- 2. Locate the GC Course New Form and select the CHECK ICON to start

| 2025-2026 GC Course New Form<br>OCCCCCCCCCCCCCCCCCCCCCCCCCCCCCCCCCCCC | 2 🗸 |
|-----------------------------------------------------------------------|-----|
|-----------------------------------------------------------------------|-----|

- 3. HIERARCHY OWNER Select your department
- 4. CATALOG HIERARCHY Select the department/college that will house/own the course

\*Note: Be sure to select "Graduate Program" options for any graduate-level courses

| Catalog Hierarchy*              |  |
|---------------------------------|--|
| Accounting (Graduate Program) × |  |

- 5. Enter **PREFIX** (Rubric) then **CODE** (Course Number)
- 6. Enter NAME (Course Title)
- 7. Enter DESCRIPTION (use Text Box to format as it will appear in Catalog description)-

\*Note: The course description must match the General Catalog format and be as concise as possible. It should be general enough for flexibility in instruction.

#### 8. Select COURSE TYPE

\*Note: Course type specifies group-based (lecture, lab, seminar, recitation) or independent (research, practicum, internship) study. Classification guidelines are in PS-45; off-campus credit guidelines are in PS-38.

9. Enter CREDITS (# of hours awarded)

\*Note: Semester credit hours must be specified. Courses with lab, seminar, or recitation components should indicate credit hour distribution. Each lab credit hour requires at least two contact hours, while seminar and recitation contact hours equal credit hours.

#### 10. Enter CONTACT HOURS

11. Select INTENDED MODALITY

\*Note: For group courses (lecture, lab, seminar, recitation), contact hours reflect weekly faculty-led sessions. Lecture, seminar, and recitation hours typically match credit hours, while lab courses require at least two contact hours per lab credit. Individual courses (research, practicum, internships) have flexible contact hours, generally aligning with the course's maximum credit hours. Please refer to the tables on p. 2

# Weekly Contact Hours\* Minimum Weekly Out Of Class Hours\*

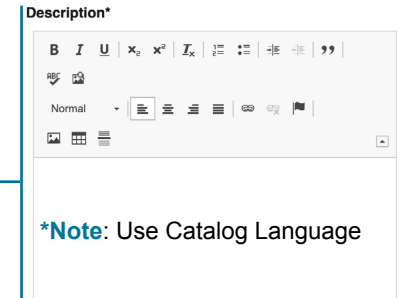

+ New Proposal

## **New Course Proposal Continued**

- 12. Enter OFFERED IN (What semesters will the course be offered?)
- 13. Enter ALSO OFFERED/SAME AS (include cross-listed course prefix/number/name in text box)
- 14. Enter **PREREQUISITES**
- 15. Enter CO-REQUISITES
- 16. Select GRADING
  - \*Note: Courses use letter grades or pass/fail. A final exam is required during final week; if omitted, an explanation of the work replacing the final must be included in the justification.
- 17. Select **REPEATABLE**
- 18. Enter **NOTES** (as needed)
- 19. Select COURSE FORMAT
- 20. Select appropriate option: Will this course offer graduate credit?
- 21. Select appropriate option: Will the Pinkie Gordon Lane Graduate School's Department Approver be involved in this Proposal's Workflow? (Select "Yes" only for the Graduate Certificate Preparing Future Faculty.)
- 21. Select appropriate DEPARTMENT-LEVEL C&C COMMITTEE

\*Note: Select to include Pinkie Gordon Lane Graduate Department C&C and College C&C in work flows **ONLY** for the Graduate Certificate - Preparing Future Faculty).

22. Select appropriate COLLEGE-LEVEL C&C COMMITTEE

\*Note: Select to include Pinkie Gordon Lane Graduate Department C&C and College C&C in work flows **ONLY** for the Graduate Certificate - Preparing Future Faculty).

- 23. Enter **JUSTIFICATION** (Text Box)
- 24. Attach **SYLLABUS** and additional supporting documentation

24a. Click to acknowledge documents have been successfully attached.

- 25. LAUNCH proposal -
- 26. APPROVE proposal
  - 26a. Click DECISIONS (Dashboard side-bar)
  - 26b. Click APPROVE PROPOSAL

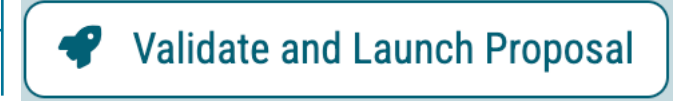

## What's Next?

#### Don't Forget to Approve Your Proposal.

After launching, be sure to click "Approve"—the originator always takes the first step. From there, stakeholders can approve, reject, or hold the proposal for revisions.

#### Know the Workflow.

Check the approval workflow to see who will review your proposal and what to expect next. Staying informed helps you track progress and address revisions quickly.

#### Track in Real Time.

Modern Campus Curriculum lets you see exactly where your proposal is in the approval process. Check the workflow status to track progress, identify pending approvals, and stay informed every step of the way!

## **Know the Workflow!**

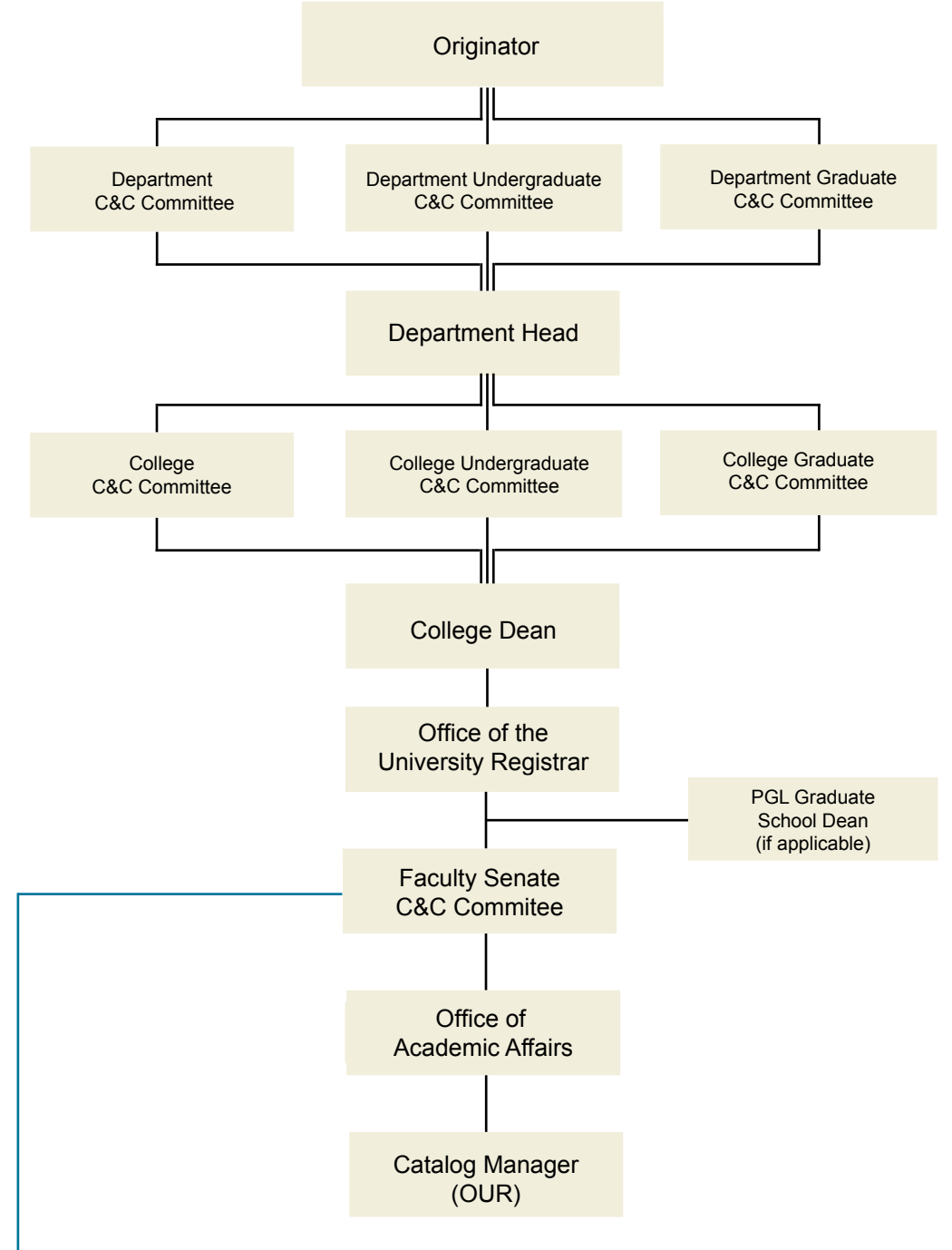

## **Custom Route**

The **Faculty Senate Courses and Curriculum (C&C) Committee** can initiate custom routes in Modern Campus Curriculum for new course proposals. In addition to approving or rejecting a proposal, the C&C Committee can conditionally approve (conditionally approved pending specific revisions or additional information before final approval) or request a revise & resubmit (requested to be revised due to significant changes and resubmitted to the Committee before proceeding).

For originators, this means your proposal may follow a customized approval path beyond the standard workflow. Staying informed on its progress will help you anticipate next steps and respond promptly to any revision requests.